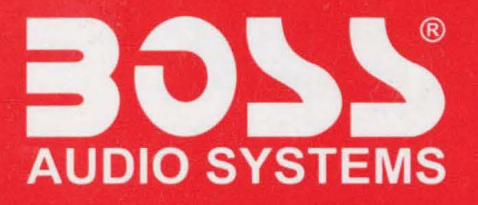

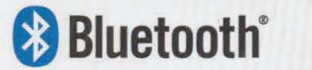

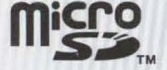

# **BV9695B** USER MANUAL BLUETOOTH® | DVD/MP3/CD AM/FM RECEIVER FEATURING 6.95" (177 mm) WIDESCREEN TOUCHSCREEN DIGITAL TFT MONITOR

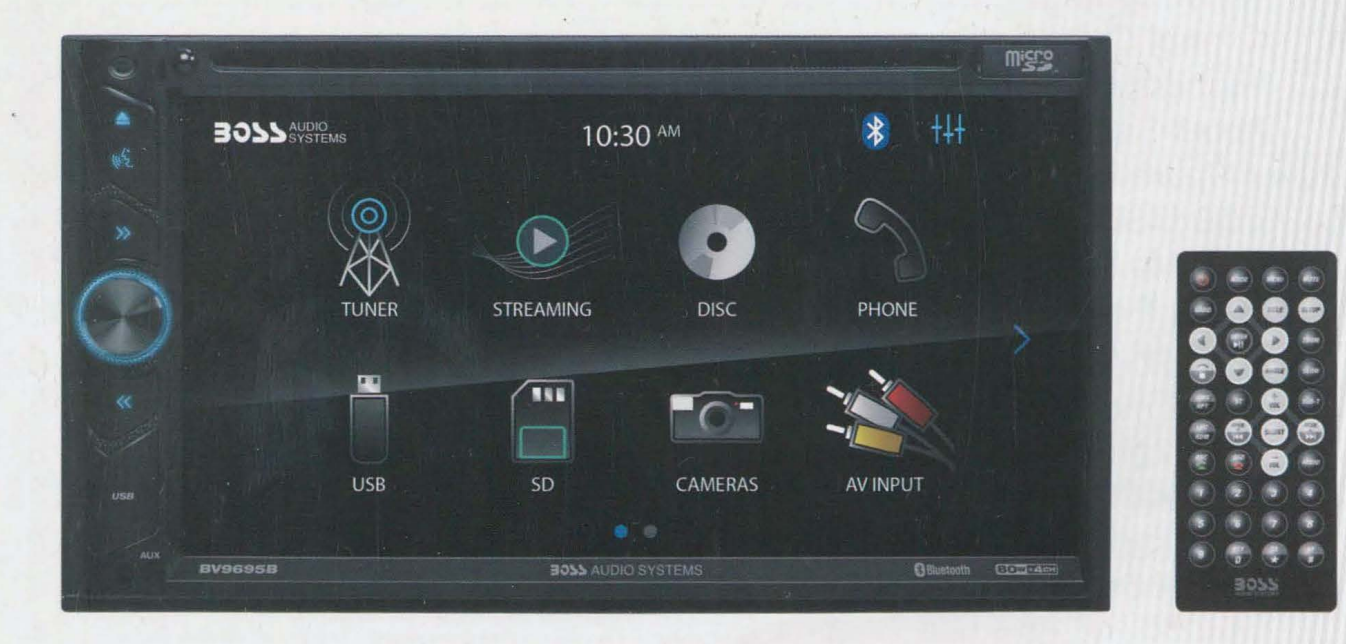

#### Congratulations on your purchase of a **Boss Audio Systems**<sup>®</sup> Multimedia Receiver.

It has been designed, engineered and manufactured to bring you the highest level of performance and quality, and will offer you years of entertainment pleasure.

| Specifications                      | 1 |
|-------------------------------------|---|
| Safety Notice                       | 2 |
| Accessories                         | 3 |
| Unit Installation                   | 3 |
| Wires Connection Description        | 4 |
| Panel Introduction                  | 5 |
| Remote Control Introduction         | 6 |
| Main Menu Operation Instruction     | 7 |
| Access Setup Interface              | 8 |
| General Settings                    | 7 |
| Camera Settings                     | 8 |
| Clock Settings                      | 8 |
| Audio Settings                      | 8 |
| Tuner Settings                      | 9 |
| Control Color Settings              | 9 |
| Illumination Settings               | 9 |
| About Settings1                     | 0 |
| Tuner Operation                     | 0 |
| DISC/CD/USB/SD Playback1            | 1 |
| DVD Mode Operation1                 | 1 |
| Media Playing — CD Audio1           | 2 |
| USB/SD Music/Video/Picture1         | 2 |
| Bluetooth Operation                 | 3 |
| Bluetooth Operation Menu1           | 3 |
| Bluetooth Dialing                   | 3 |
| Bluetooth Call                      | 3 |
| Bluetooth Phone Book1               | 4 |
| Bluetooth Phone Call History1       | 4 |
| Bluetooth Paired Device1            | 4 |
| Bluetooth Music Streaming1          | 4 |
| A-LINK(Screen Mirroring) Operation1 | 5 |
| PTT(Push-To-Talk) Operation1        | 5 |
| Steering Wheel Control (SWC)1       | 6 |
| Troubleshooting1                    | 7 |

### SPECIFICATIONS

| Model No.           | BV969                                                                                                    | 5B                                                                                                    | in the second                                                                                                    | Santa to Santasan                                                                                                    |
|---------------------|----------------------------------------------------------------------------------------------------|----------------------------------------------------------------------------------------------------|----------------------------------------------------------------------------------------------------|----------------------------------------------------------------------------------------------------|
| General<br>features | Fixed f<br>FM/AM<br>RBDS<br>A-Link<br>DVD fu<br>Push-T<br>Front U<br>Blueto<br>AUX in<br>AV inp<br>Video<br>Front/F<br>Front,<br>Max. 4<br>Steerin | Front panel 6<br>I radio<br>(Screen Miru<br>Illy compati<br>To-Talk (PT<br>JSB and Mido<br>oth audio st<br>output<br>ear view ca<br>rear and su<br>x 80W pow<br>ng wheel co | 5.95 inch TFT screen<br>roring)<br>ble with DVD/VCD/C<br>T)<br>cro SD support<br>ream and hands-free<br>amera support<br>bwoofer pre-amp out<br>ver output<br>ntrol                                                                                                    | D/MP3/MPEG4/JPEG                                                                                                    |
| TFT screen          | 800 x 4                                                                                                    | 480 pixel                                                                                                    | All the state of the state of t | and splants in them.                                                                                                    |
| USB/Micro SD        | 64G                                                                                                    |                                                                                                    | e spinen willig skip                                                                                                    |                                                                                                    |
| Working power       | 12V                                                                                                    |                                                                                                    |                                                                                                    |                                                                                                    |
| Max Output          | 4 x 80\                                                                                                    | N                                                                                                    |                                                                                                    |                                                                                                    |
| Working Temperat    | ure -2                                                                                                    | 0°C~70°C/                                                                                                    | ′-4°F ∼158°F                                                                                                    | A STATE AND A STATE AND A STAT |
| Size                | 7.01"                                                                                                    | x 6.30" x 3.9                                                                                                    | 94" / 178 x 160 x 100                                                                                                    | mm                                                                                                    |
| Weight              | 3.46 lb                                                                                                    | s / 1.57 kg                                                                                                    |                                                                                                    |                                                                                                    |
| Compatible Media    |                                                                                                    |                                                                                                    |                                                                                                    |                                                                                                    |
| Picture             | JPG/J                                                                                                    | PEG/BMP                                                                                                    |                                                                                                    |                                                                                                    |
| Disc                | CD/CD                                                                                                    | D-R/CD-RW                                                                                                    | /DVD/DVD±R/DVD±                                                                                                    | RW                                                                                                    |
| Audio file          | MP3/V                                                                                                    | VAV/WMA/I                                                                                                    | FLAC                                                                                                    |                                                                                                    |
|                     | Forma                                                                                                    | t                                                                                                    | Video code                                                                                                    | Audio code                                                                                                    |
| Video file          | .MPEC                                                                                                    | G1                                                                                                    | MPEG1                                                                                                    | MP2                                                                                                    |
|                     | .MPG                                                                                                    |                                                                                                    | MPEG2                                                                                                    | MP2                                                                                                    |

# SAFTY NOTICE

Please read and understand the following safety information before operating this unit.

#### WARNING!

To ensure safety while driving and to comply with laws, drivers should not watch video or operate the video device while driving.

- The unit is suitable for 12V power supply (requires grounding). Do not connect it to 24V power supply in trucks or buses, or else it will be damaged.
- Use genuine discs instead of incompatible discs, or it will damage the device and/or shorten the service life.
- Do not replace the fuse without the guidance of qualified personnel or the unit may be damaged and/or catch fire.
- Please follow the traffic laws and regulations and do not watch programs or operate the unit when you are driving to avoid accidents (excluding passengers watching through rear monitor).
- To ensure safety and normal unit operation, please ask qualified personnel to install the unit. Do not disassemble or repair the unit without authorization. To avoid damage and accidents, please contact a local car audio distributor for details.
- O Do not put the unit in a moist environment or water to avoid electric shock, damage, and/or fire due to a short circuit.
- The mechanical drive part of the monitor uses an automatic precision transmission component. Do not pull, push or rotate the unit by force or impact the TFT screen to avoid damaging the unit.
- Do not insert the audio plug of the vehicle into the master unit directly. Please convert with the dedicated end cable provided by our company.
- When installing the unit, prevent metal objects from falling into the master unit from the vents to avoid a short circuit and damaging the unit.

#### **Safety Statement**

- Solution For the safety of yourself and others, do not watch programs or operate the unit when you are driving. It is prohibited by law.
- The back up camera function should be used as an auxiliary view only. We are not responsible for any accidents occurred during backing.

#### **Notes for Battery**

- Replace only with the same type battery (CR2025). Observe correct polarity while inserting the battery.
- Remove the battery from the remote control if not used for a long time.
- O The remote control contains a coin/button type battery, which can be swallowed. Keep the battery out of reach of children at all times!
- A Batteries contain chemical substances, so they should be disposed of properly.

### **ACCESSORIES/INSTALLATION**

## ACCESSORIES

| Remote control with a CR2025 battery | 1 |
|--------------------------------------|---|
| Wire harness                         | 1 |
| Mounting brackets                    | 2 |
| Bracket screws                       | 8 |
| Trim ring                            | 1 |

# **UNIT INSTALLATION**

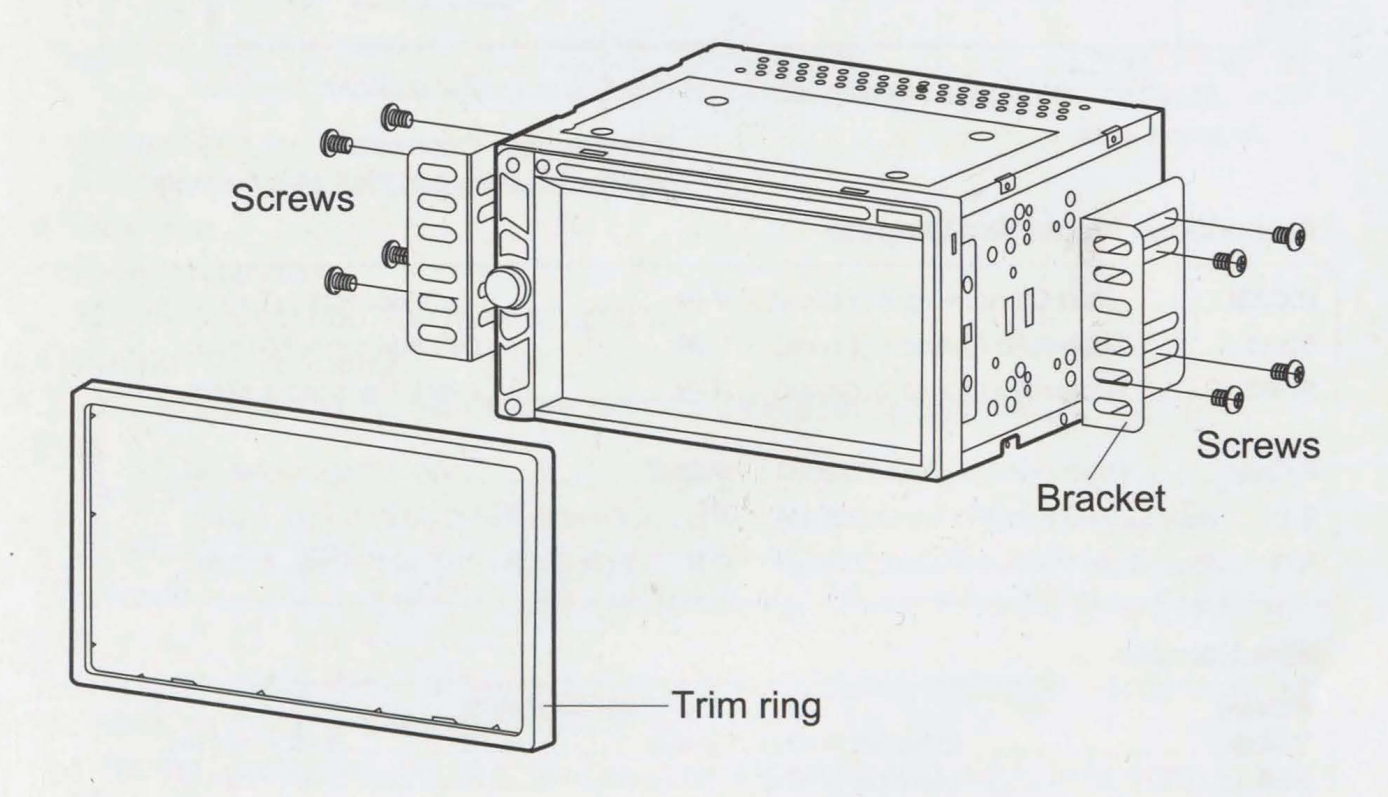

- 1. Put the 2 brackets to the left and right side of the unit.
- 2. Use the supplied screws to attach the brackets to the unit.
- 3. Once the screws are attached, the brackets can be adjusted forward or backward depending on the installation requirements.

# WIRES CONNECTION DESCRIPTION

#### **Description of the Input/Output Interface**

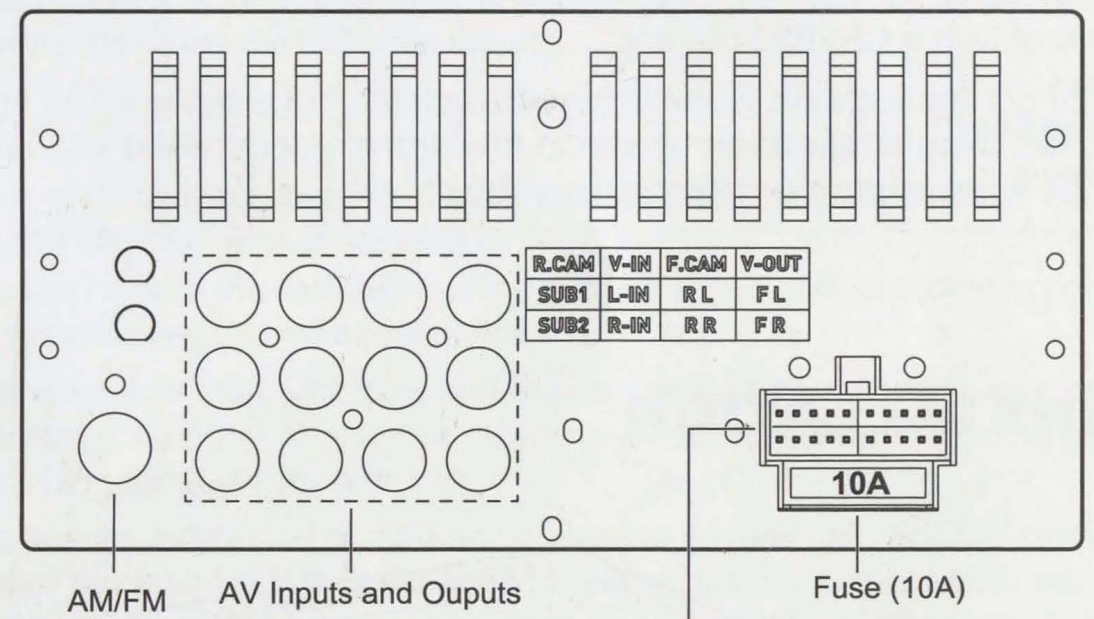

Antenna Jack

Wire Harness Connector (connects to the supplied wire harness) 1

#### Audio/Video Inputs and Outputs

| L |
|---|
| R |
| v |
| F |
| F |
|   |

| V-IN           | Video Input (Yellow)     |
|----------------|--------------------------|
| L-IN           | Left Audio Input (White) |
| R-IN           | Right Audio Input (Red)  |
| V-OUT          | Video Output (Yellow)    |
| F L Front Left | PRE-AMP Output (White)   |
| F R Front Righ | t PRE-AMP Output (Red)   |

#### Wire Harness

| Power                              | Spe |
|------------------------------------|-----|
| Yellow Constant (+12v)             | Whi |
| Red Accessory (+12v)               | Whi |
| Black Ground (-)                   | Gra |
| Orange Illumination Input (+12v)   | Gra |
| Violet/Wht Reverse Input (+12v)    | Gre |
| Blue Ant. Output (+12v, 500 mA)    | Gre |
| Blue/WhtRem. Output (+12v, 500 mA) | Pur |
| Lt.Green Parking Brake Input       | Pur |
| Control                            | Car |

| 3.5mm | SWC | Input |
|-------|-----|-------|
|-------|-----|-------|

#### Speaker Outputs

| White      | Left Front (+)  |
|------------|-----------------|
| White/Blk  | Left Front (-)  |
| Gray       | Right Front (+) |
| Gray/Blk   | Right Front (-) |
| Green      | Left Rear (+)   |
| Green/Blk  | Left Rear (-)   |
| Purple     | Right Rear (+)  |
| Purple/Blk | Right Rear (-)  |
|            |                 |

#### Camera Power

| Red/Blue  | Front | Output | (+12v, | 500 | mA) |
|-----------|-------|--------|--------|-----|-----|
| Red/White | .Rear | Output | (+12v, | 500 | mA) |

# PANEL INTRODUCTION

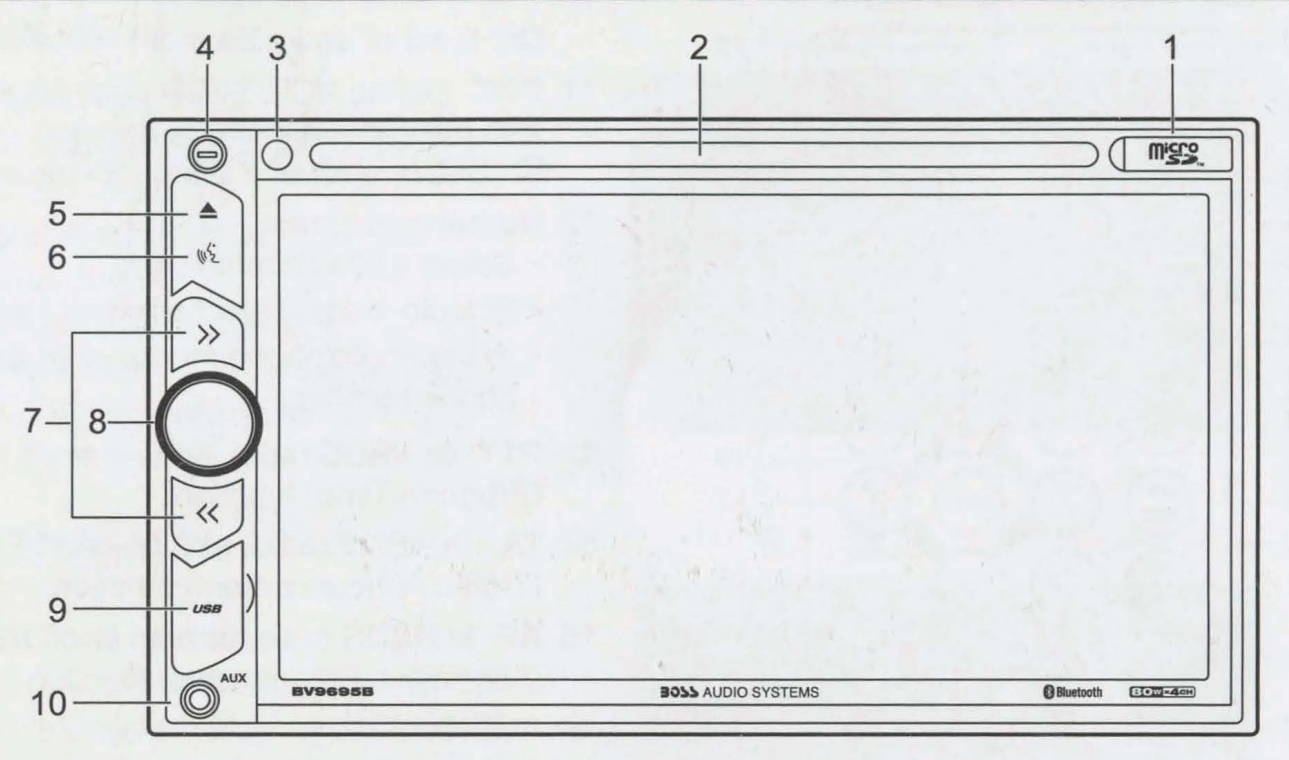

#### 1 Micro SD card slot

Connect to a Micro SD card for media play.

2 Disc slot

#### 3 Remote sensor Receive signal from th

Receive signal from the remote control.

#### 4 Built-in Microphone

Pick up sound during hands-free calls via Bluetooth connection.

5 🔺

Eject the disc.

#### 6 🐠 (Push To Talk)

Press to access smartphone voice assistant capability via Bluetooth connection.

- 7 >> / <<
  - In radio mode, press briefly to tune to a station; press and hold to enter manual seeking mode to fine tune frequencies.
  - During media play, press to skip to the previous or next track; hold down to fast search forward or backward.

#### 8 Function knob

- Press to switch the unit on; hold down to switch the unit to standby.
- Rotate to adjust volume.
- In power on mode, press briefly to mute or restore volume.

#### 9 USB/Reset cover

- USB port: Connect to a USB flash drive for media play.
- Reset button: Press the reset button if the unit fails to operate properly.

#### 10 AUX jack (3.5mm)

Connect to an external audio device for audio input.

### **REMOTE CONTROL INTRODUCTION**

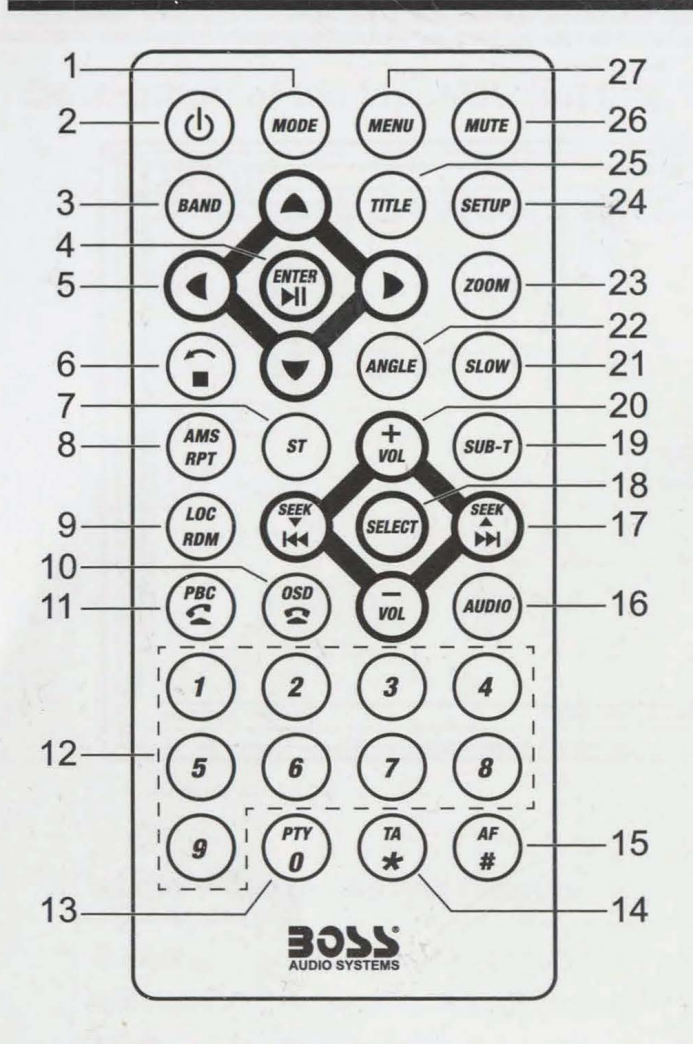

- 1 MODE: Select a source.
- 2 U: Power on/off.
- 3 BAND: Select a tuner band.
- 4 ENTER: Confirm a selection.▶II: Start, pause or resume playback.
- 5 </▶/▲/▼/ Navigate menus.
- 7 **ST**: In FM radio, switch between stereo and mono reception.
- AMS: In radio mode, press and hold to auto store radio stations; press briefly to preview each stored station.
   RPT: Select a repeat play mode.
- 9 LOC: In FM radio, select local or distant reception.

RDM: Select random play.

10 **OSD**: Display playback menu during media playback.

: Eject or end a Bluetooth phone call.

- 11 PBC: During VCD/SVCD play, display or skip the content menu of the disc.
   C ial or answer a Bluetooth phone call.
- 12 Numeric buttons:
  - Select a title/chapter/track.
  - In radio mode, select a preset station.
  - In Bluetooth phone mode, enter a phone number.
- 13 **PTY**: In RBDS radio, turn on or off PTY (Program Type) function.
- 14 **TA** : In RBDS radio, turn on or off TA (Traffic Announcement) function.
- 15 **AF**: In RBDS radio, turn on or off AF (Alternative Frequencies) function.
- 16 **AUDIO**: During video play, select an audio language or channel (if available).
- 17 SEEK V A / H4 M
  - In radio mode, press briefly to tune to a station; press and hold to enter manual seeking mode to fine tune frequencies.
  - Skip to the previous or next chapter, track or file.
- 18 SELECT: Press and hold to access audio settings, and press briefly to confirm a selection.
- 19 **SUB-T**: During video play, select a subtitle language if available.
- 20 VOL +/-: Adjust volume.
- 21 **SLOW**: During video play, select a slow forward speed.
- 22 **ANGLE**: During video play, select a camera angle (if available).
- 23 **ZOOM**: Zoom in or out a picture.
- 24 SETUP: Access setup menu.
- 25 TITLE: Access the main menu of a video disc.
- 26 MUTE: Mute or restore volume.
- 27 MENU: Access the disc menu.

6

### **MAIN MENU OPERATION INSTRUCTION**

#### **MAIN MENU 1**

- 1. Tuner Interface
- 2. Bluetooth Streaming Interface
- 3. DISC Interface
- 4. Bluetooth Phone Interface
- 5. USB Interface
- 6. Micro SD Interface
- 7. Front/Rear Camera Interface
- 8. AV INPUT Interface

#### **MAIN MENU 2**

- 9. AUX IN Interface
- 10. Setting Interface
- 11. A-LINK(Autolink) Interface

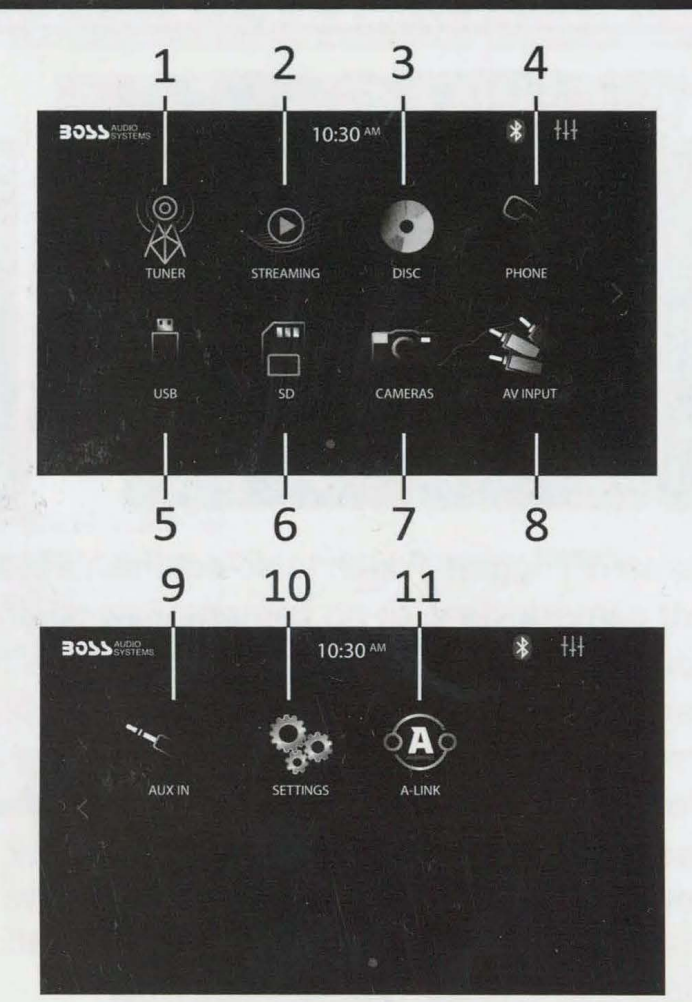

#### There are eight setting menus. GENERAL SETTINGS-Menu 1

|           | 10:30 <sup>AM</sup> | * +++                 |     |
|-----------|---------------------|-----------------------|-----|
| 🌣 General | Wallpaper           | Set -                 |     |
| 🗖 Camera  | Retain ACC Power    | < 2 sec >)-           | -2  |
| Clock     | System Tone         | $\overline{\bigcirc}$ | — 3 |
| 🗰 Audio   | System Language     | ( English )           |     |
| 예 Tuner   | Parental Disc Lock  | (Set )                | - 5 |
| $\odot$   |                     |                       |     |

- 1. Touch to set wall paper for the home menu background.
- 2. Retain ACC Power: select how many seconds to delay shut down of the unit after the vehicle powers down.
- 3. When turned on, an audible beep tone confirms each function selection.
- 4. Touch to select Spanish or English.
- 5. Touch to set a parental control level. The default password is "0000".

# ACCESS SETUP INTERFACE

#### **CAMERA SETTINGS-Menu 2**

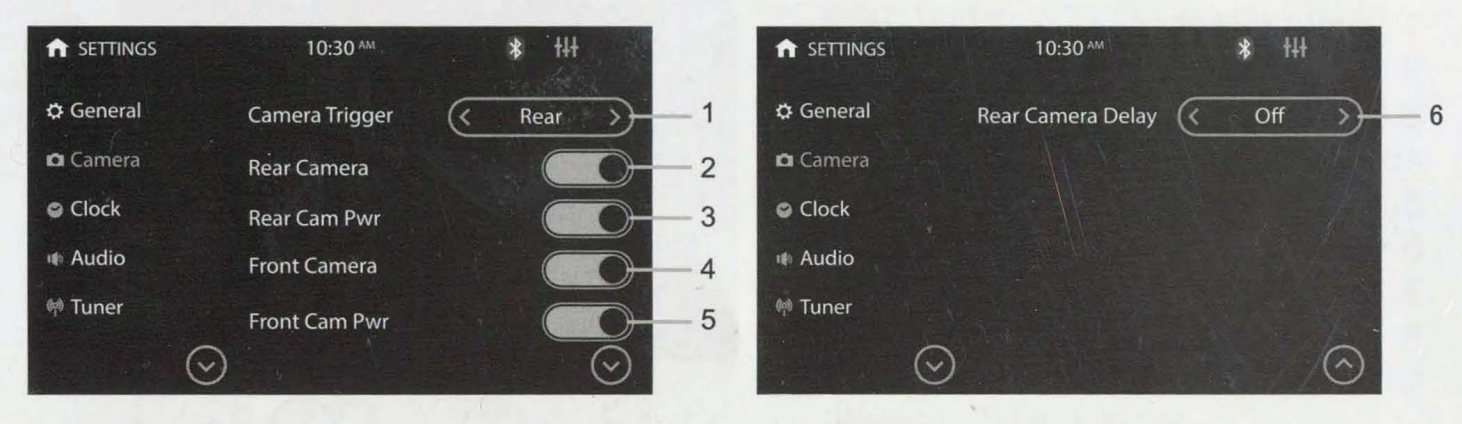

- 1. Camera Trigger: Touch to select Front/Rear/Off. Select to display the front or rear camera view, or no camera view when reversing.
- 2. Rear Camera: Touch to enable or disable the rear camera input.
- 3. Rear Cam Pwr: Touch to enable or disable power output to the rear camera.
- 4. Front Camera: Touch to enable or disable the front camera input.
- 5. Front Cam Pwr: Touch to enable or disable power output to the front camera.
- 6. Rear Camera Delay / Front Camera Delay: Touch to delay trigger of the camera view by a set time (1/2/3 seconds or off) when shifting the gear to the reverse position. Due to varying vehicle configuration, the camera view trigger can be delayed to suit the vehicle.

#### **CLOCK SETTINGS-Menu 3**

- a. Touch to set clock mode: 12/24 hour.
- b. Touch to set hour.
- c. Touch to set minute.
- d. Touch to set AM/PM at 12 hour mode.

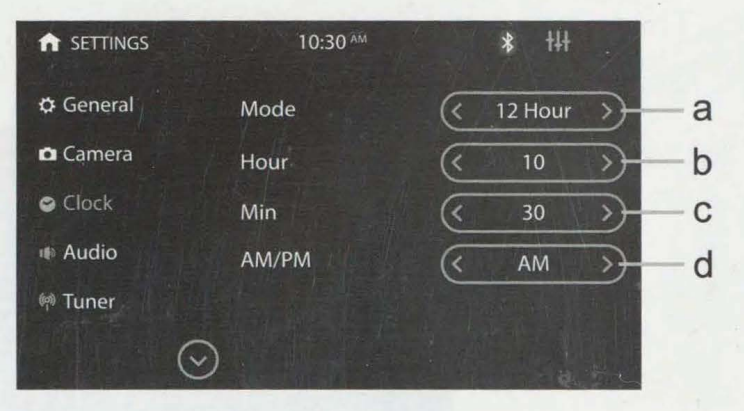

#### AUDIO SETTINGS-Menu 4

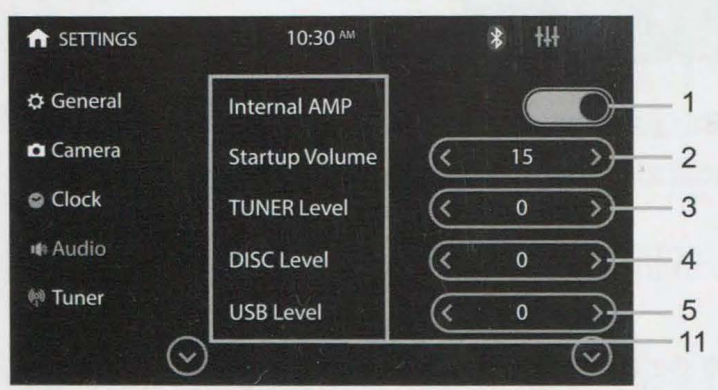

|           | 10:30 AM        | * | tłł | 161           |     |
|-----------|-----------------|---|-----|---------------|-----|
| 🜣 General | SD Level        | « | 0   | $\rightarrow$ | - 6 |
| 🗅 Camera  | PHONE Level     | « | 0   | $\rightarrow$ | - 7 |
| Clock     | STREAMING Level | « | 0   | $\rightarrow$ | - 8 |
| 🖷 Audio   | AUX IN Level    | « | 0   | $\rightarrow$ | - 9 |
| 🕬 Tuner   | AV INPUT Level  | ( | 0   | >-            | -10 |
| $\odot$   |                 |   |     | $\odot$       | -12 |

# **ACCESS SETUP INTERFACE**

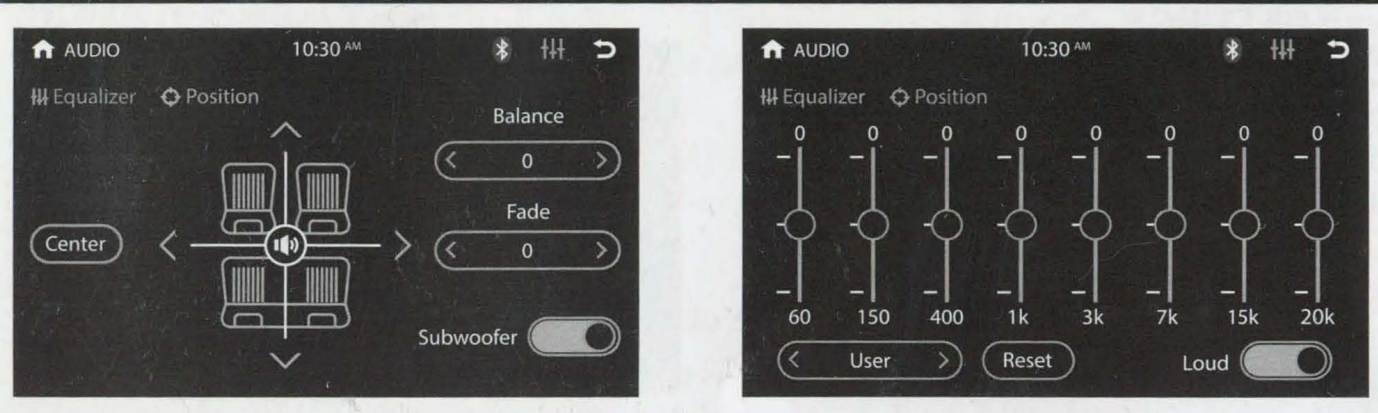

- 1. Touch to select whether to output sound from an external amplifier.
- 2. Startup volume & Starup voice: Set a default volume.
- If the volume at the last shutdown is less than this volume, the volume at the last shutdown will be used when rebooting;
- ② If the volume at the last shutdown is greater than this volume, this default volume will be used when rebooting.
- 3-10. Touch to set a particular volume level for each source.
- 11. Slide up or down to enter the previous or next menu interface.
- 12. Tap to view the previous or next menu interface.

**Position**: Touch to access setup of balance, fader and subwoofer. **Equalizer**: Touch to access setup of equalizer and loudness.

#### Tuner SETTINGS – Menu 5

- 1. Select America or EU region you are in to receive radio stations.
- 2. Perform radio search and store radio stations in each radio band.
- 3. Select "Local" to receive strong signal only. Select "Distance" to receive both strong and weak signals
- 4. Turn on or off RBDS function. Select "Set" to access RBDS setting options.
- 5. Select "Stereo" or "Mono" sound effect.

#### **Controls Color SETTINGS – Menu 6**

1. Touch to set illumination color for the control panel backlights: Auto, Green, Blue, Red, Yellow, Cyan, Purple, White.

#### Illumination SETTINGS – Menu 7

- 1. Touch to turn on the illumination detection function.
- 2. Touch to set screen brightness.
- 3. Touch to set gamma brightness.

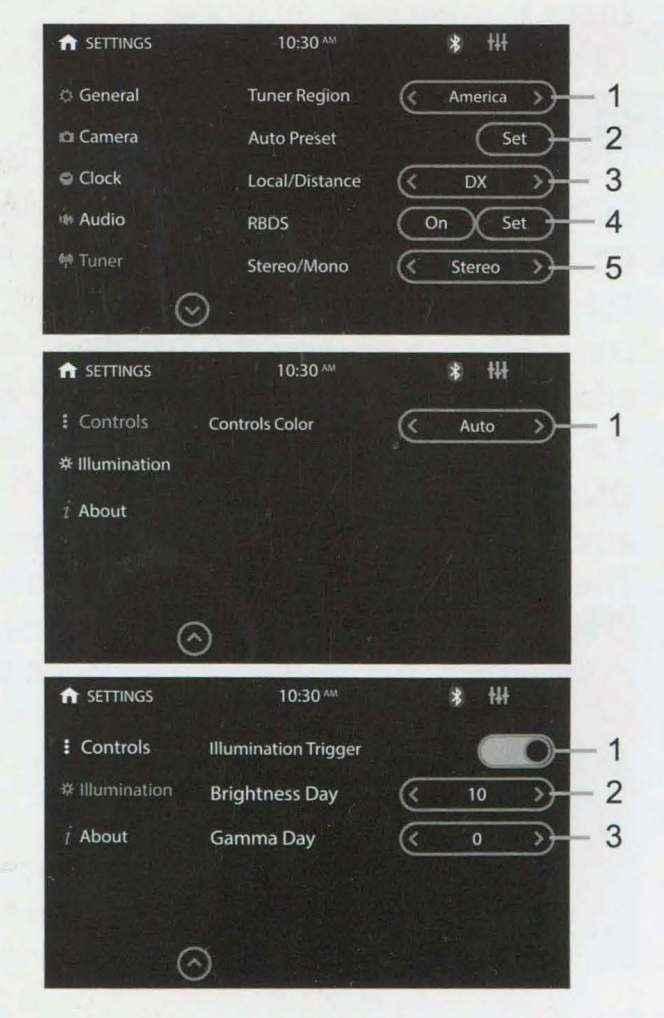

# **TUNER OPERATION**

#### About SETTINGS -Menu 8

- 1. Calibrate the touch screen to improve responsiveness and accuracy. Touch the crosshair on the screen each time it appears to calibrate the screen.
- 2. View version numbers of this product
- 3. Restore the product to factory settings.
- 4. Enable/disable display of the End User License Agreement when booting up.

#### TUNER OPERATION

- 1. Touch **f** to go back to the home page.
- 2. Show PS, PTY and RT messages from RBDS
- 3. Short press to seek backwards, long press to enter manual mode.
- 4. Short press to seek forward, long press to enter manual mode.
- 5. Short press to select the preset station, long press to save the current station.

**RBDS:** Touch Setting >Tuner > RBDS > Set to enter the RBDS setup menu. Choose what program type you'd like to listen to: news, sports, information, etc.

а

b

C

#### a. CT (Clock Time)

Turn on to automatically correct the current time every time the RBDS is enabled.

b. TA (Traffic Announcement) ON: When turned on, the radio will

automatically search for traffic stations. The unit will automatically switch to radio mode to broadcast traffic announcement,

even if the unit is in other mode. Once the traffic announcements are complete, the unit will automatically switch back to the previous mode.

OFF: TA function is turned off.

#### c. AF (Alternative Frequencies)

When the AF function is turned on, the radio will automatically fine tune to other frequencies when the received station becomes weak. A warning message will be displayed on the screen when receiving emergency announcements.

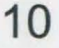

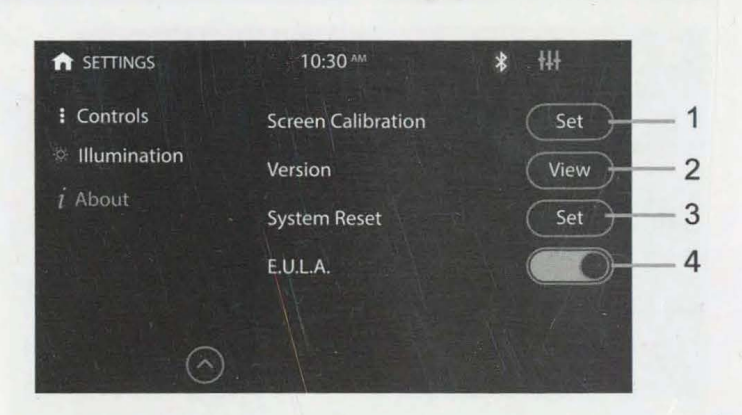

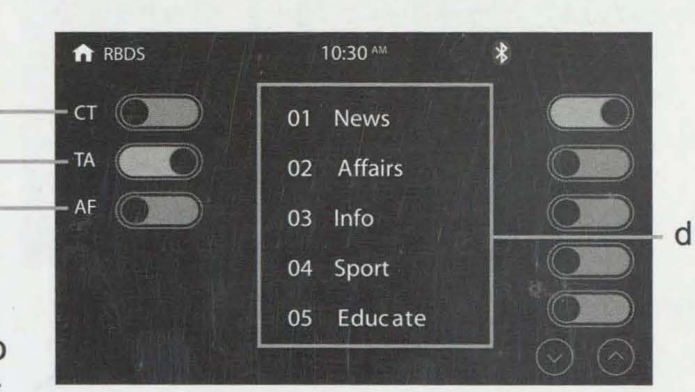

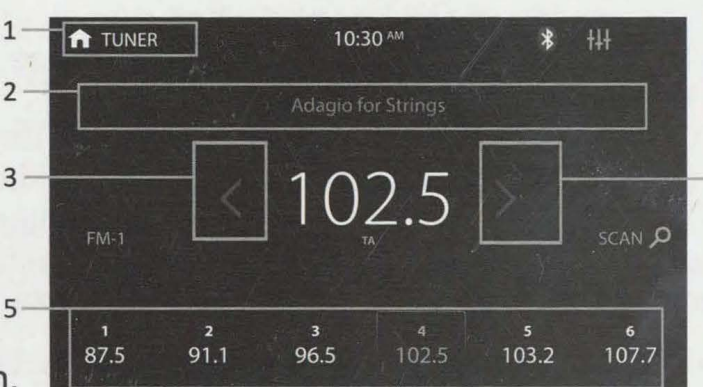

Δ

#### d. PTY (Program Type)

Touch an on-screen button to select a program type. The unit will search for the selected program and broadcast it.

**NOTE:** If RBDS is turned off, CT/TA/AF/PTY will not function.

#### **DVD MODE OPERATION**

Touch the "DISC" icon in the main menu to enter the DVD playback interface.

- 1. Touch to select a title/chapter of DVD.
- 2. Short press to move to the previous chapter; long press to rewind quickly.
- 3. Touch to playback/pause.
- 4. Short press to move to the next chapter; long press to fast forward quickly.
- 5. Touch to enter the DVD root menu.
- 6. Go to the next page of the menu bar.
- 7. Go to the previous page of the menu bar.
- 8. Touch to change the repeat mode in the following sequence:
  DVD: repeat all, repeat off, repeat chapter, repeat title.
  VCD (PBC off): repeat all, repeat off, repeat single.
- 9. Touch to change random play mode.
- 10. Touch to enter video adjust page to adjust Gamma and contrast of video.
- 11. Touch to enter the DVD title menu.
- 12. Touch to select the subtitle language if the disc is recorded in multiple languages.
- 13. Go to the next page of menu bar.
- 14. Touch to switch the picture format between 4:3 and 16:9.
- 15. Touch to select DVD video angle.
- 16. Touch to select DVD audio language.
- NOTE: When properly installed, a video cannot be displayed unless the parking brake is applied. If the parking brake wire is not installed correctly, a warning message will appear.

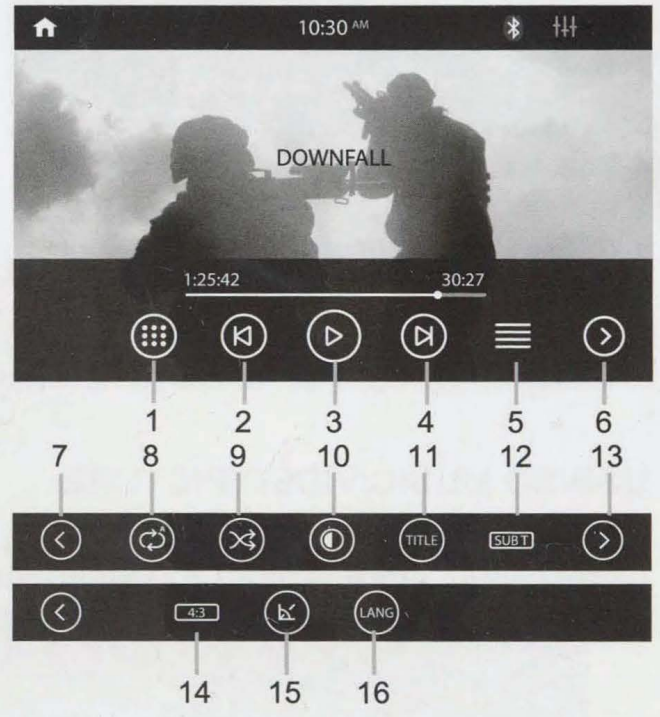

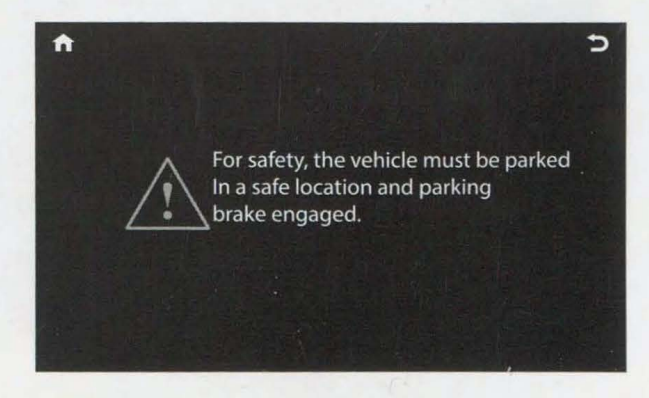

# DISC/CD/USB/MICRO SD PLAYBACK

#### MEDIA PLAYING-CD AUDIO

Touch the "DISC" icon in the main menu to access the CD track playback interface.

- 1. Show the music's ID3 information.
- 2. Skip to the previous song.
- 3. Change play mode: repeat all, repeat single, sequential play and shuffle play.
- 4. Play/Pause.
- 5. Time bar: show the elapsed time and total time of the current song/track number.
- 6. Skip to the next song.
- 7. List: Touch to enter media file list.
- 8. View the Music/Photo/Video files.
- 9. Go to the previous or next page of list.

#### USB/SD MUSIC/VIDEO/PICTURE

Press the "USB/SD" in the main menu. The music menu is similar to the disc music menu except there is more ID3 information on it (such as song name & singer).

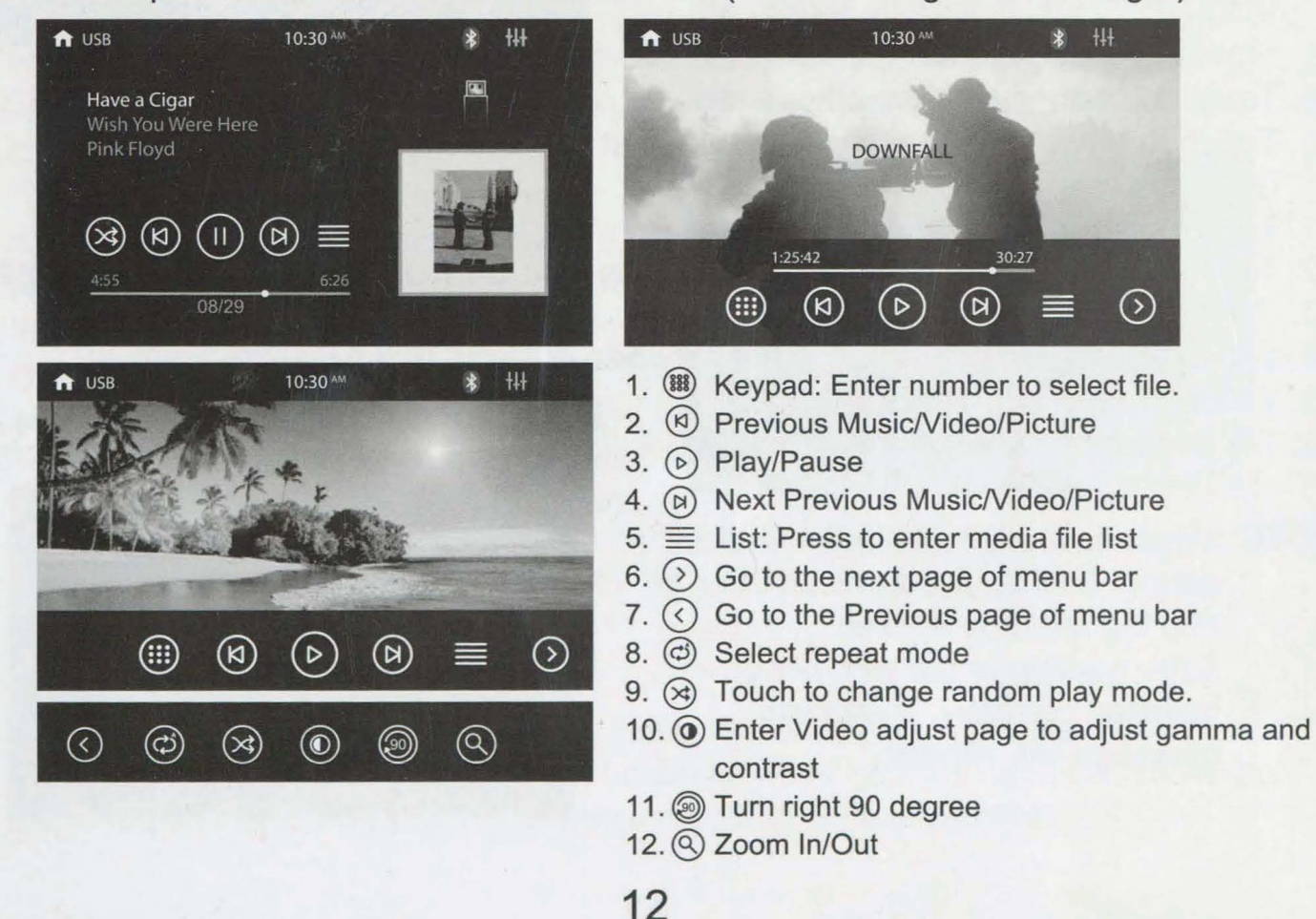

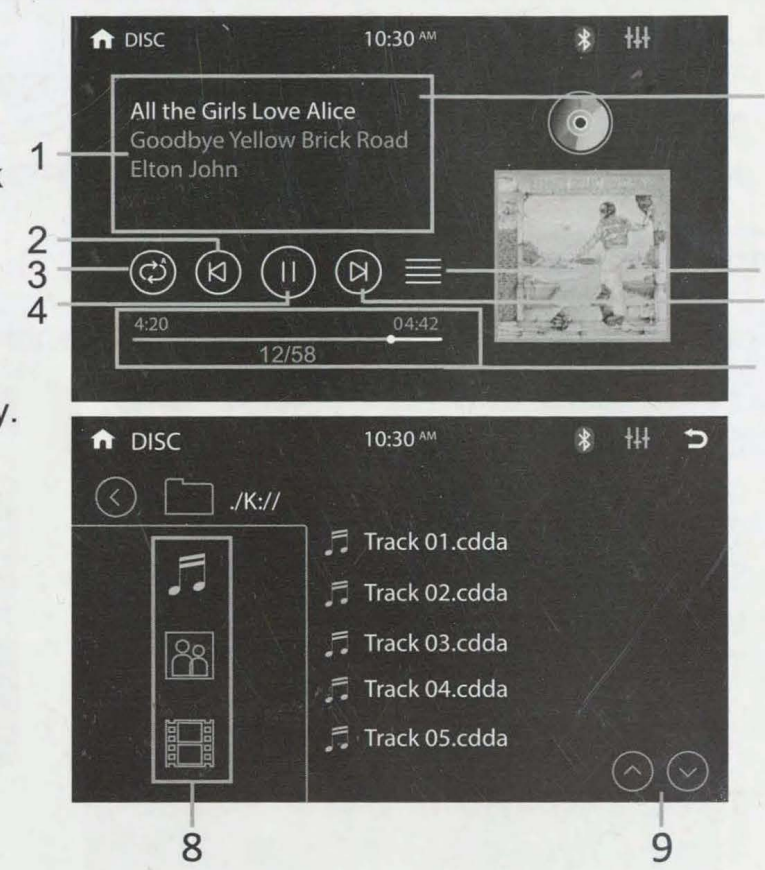

7

6

5

#### **BLUETOOTH OPERATION MENU**

Touch the "PHONE" icon on the home screen to enter the Bluetooth function interface.

- 1. Bluetooth setting menu:
- a.Turn Bluetooth on and off.

When Bluetooth is not connected, the Bluetooth icon on the screen flashes. When Bluetooth is connected, the icon turns to steady from flashing.

- b.Connect automatically.
- c.Answer automatically.
- d.PIN code: 0000. When prompted for password, input 0000 on your mobile phone for Bluetooth connection.

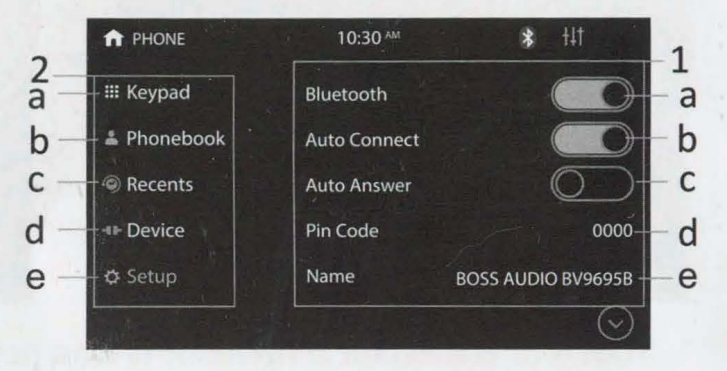

- e.Bluetooth name for this unit: BOSS AUDIO BV9695B
- 2. Function area:

a.Touch to see the dialing keypad. Users can dial phone numbers and make calls.

- b.Touch to see the Bluetooth phonebook menu.
- c.Touch to see the Bluetooth call history.
- d.View Bluetooth connected devices.
- e.Access Bluetooth settings menu.

#### **BLUETOOTH DIALING**

- 1. Show the number dialed in. Press < to delete input numbers.
- 2. Key area.
- 3. Touch to call out.

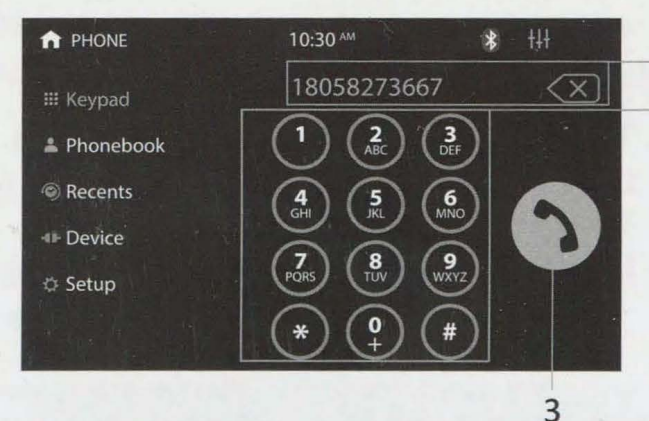

1

2

#### **BLUETOOTH CALL**

- 1. Show contact name being called.
- 2. Touch to select talk through phone or through this unit.
- 3. Keypad area.
- 4. Touch to hang up the phone call.

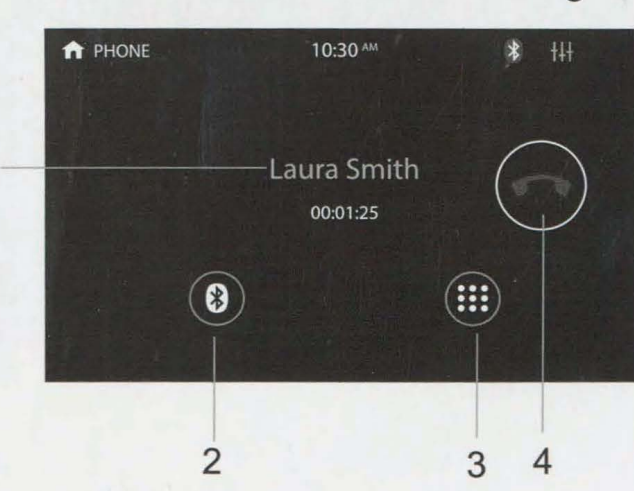

### **BLUETOOTH OPERATION**

#### **BLUETOOTH PHONE BOOK**

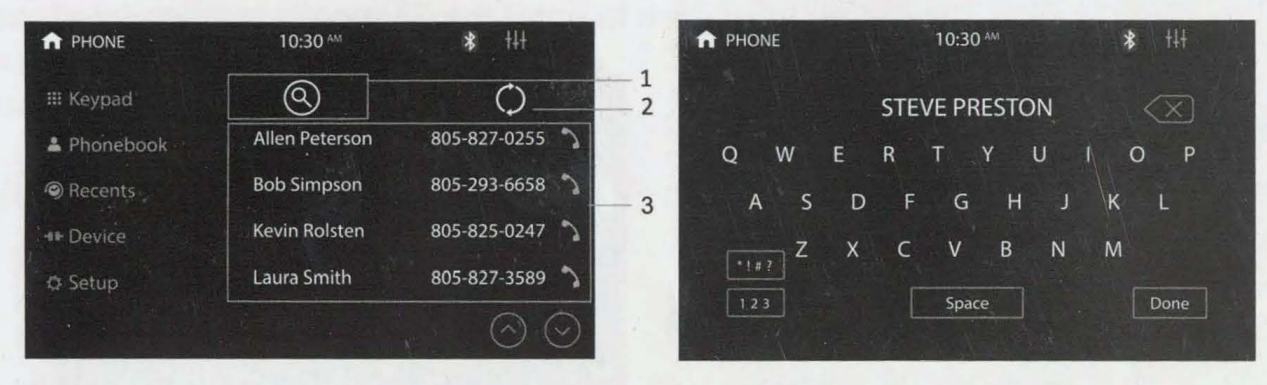

- 1. Touch to search for a name or phone number.
- 2. Touch to sync phonebook.
- 3. Contact list.

#### **BLUETOOTH PHONE CALL HISTORY**

- 1. Touch to sync phone call history.
- 2. Touch to show missed calls.
- 3. Touch to show the dialed phone numbers.
- 4. Touch to show the received phone numbers.

#### **BLUETOOTH PAIRED DEVICE**

- 1. Touch to view the device connected to this unit.
- 2. Touch the device name to disconnect the device.

|                                                                                                    | 4 3                   | 2 1            |
|----------------------------------------------------------------------------------------------------|-----------------------|----------------|
|                                                                                                    | 10:30 ^               | * +++          |
| III Keypad                                                                                                    | 2 2                   | 3: 0           |
| 🛔 Phonebook                                                                                                    | Allen Peterson        | 805-827-0255   |
| Recents                                                                                                    | Bob Simpson           | 805-293-6658 🏠 |
| In Device                                                                                                    | Kevin Rolsten         | 805-825-0247 🥎 |
| @ Setup                                                                                                    | Laura Smith           | 805-827-3589   |
|                                                                                                    |                       |                |
|                                                                                                    |                       | 00             |
| A PHONE                                                                                                    | 10:30 AM              | * +++          |
| ↑ PHONE III Keypad                                                                                                    | 10:30 <sup>AM</sup>   | * #            |
| ✿ PHONE III Keypad ▲ Phonebook                                                                                           | 10:30 MM              | * +++          |
| <ul> <li>PHONE</li> <li>Ⅲ Keypad</li> <li>Phonebook</li> <li>Recents</li> </ul>                                          | 10:30 ™<br>♣ iPhone 8 | * #            |
| <ul> <li>▲ PHONE</li> <li>Ⅲ Keypad</li> <li>▲ Phonebook</li> <li>④ Recents</li> <li>→ Device</li> </ul>                  | 10:30 M<br>IPhone 8   | * #            |
| <ul> <li>▲ PHONE</li> <li>Ⅲ Keypad</li> <li>▲ Phonebook</li> <li>④ Recents</li> <li>→ Device</li> <li>♦ Setup</li> </ul> | 10:30 M               | * +++          |

#### **BLUETOOTH MUSIC STREAMING**

When Bluetooth is connected, touch the "STREAMING" icon on the home screen for music streaming.

- 1. Skip to the previous song.
- 2. Play/pause.
- 3. Skip to the next song.
- 4. Enter the sound settings menu.

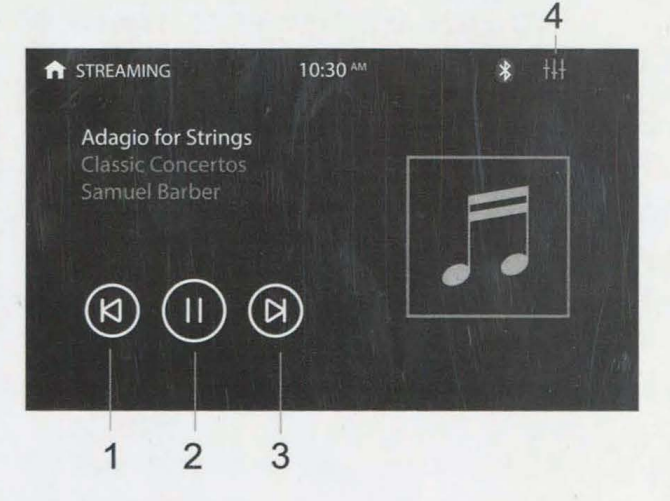

# **A-LINK(SCREEN MIRRORING) OPERATION**

A-LINK App allows you to mirror the screen of certain Android smartphones on the screen of this unit.

Scan either of the QR codes to download the "A-LINK" App in Amazone App Store or Google Play Store and install it to your smartphone.

Simply connect your smartphone to the USB port on the front panel using the original cable of your smartphone. You will see the favorite smartphone apps directly on the

You will see the favorite smartphone apps directly on th screen of this unit.

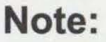

- 1. Supports 2 way control for Android device.
- 2. Supports Android 8.0+ or higher, not all apps are supported.

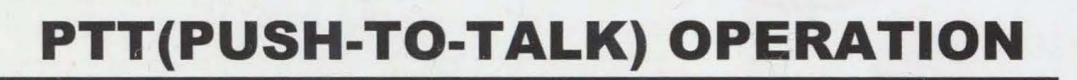

Google

**Play Store** 

Amazon

App Store

This Push-To-Talk feature allows direct access to Android and IOS smart-phones voice assistant capability when you establish the Bluetooth connection between your smartphone and this unit. Press the will button on the front panel to use the function when Bluetooth connection is made.

#### Note:

• Before using the Push-To-Talk, you must enable the mobile data on your smartphone.

• To use the navigation feature, switch to the BT Audio source to hear voice commands over the speakers of your vehicle.

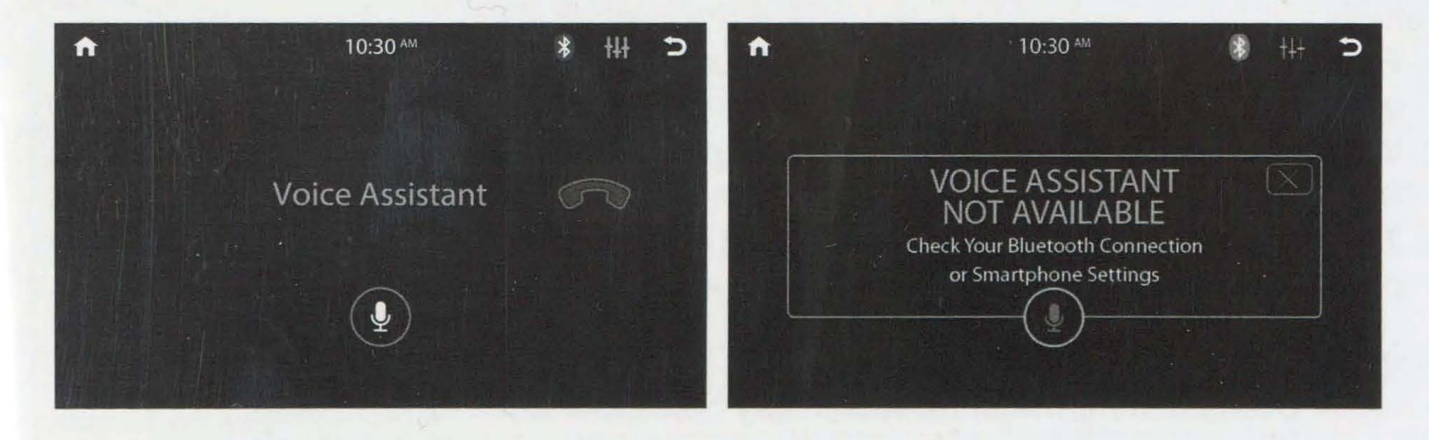

# **STEERING WHEEL CONTROL (SWC)**

#### SWC INTRODUCTION

Steering Wheel Control (SWC) function allows you to operate this unit via an external device (steering wheel control).

A third-party adapter must be used in order for this unit to be compatible with your OEM steering wheel controls. We recommend PAC SWC series.

This unit has a built-in 3.5mm SWC interface that is compatible with many popular 3rd party SWC control modules, such as PAC, METRA, and others.

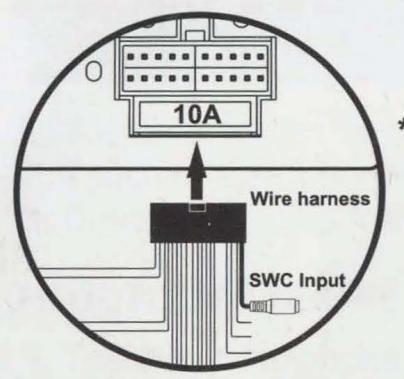

\* Your product design may differ.

3.5mm SWC port is located on the supplied wire harness which is plugged into the rear panel of the unit.

#### **PROGRAMMABLE CONTROLS**

The following radio / audio function controls are available to be programmed.

| Source                  | Volume -              |  |
|-------------------------|-----------------------|--|
| Mute                    | Band                  |  |
| Home                    | Phone Menu            |  |
| Seek + / Next Track     | Bluetooth Talk        |  |
| Seek - / Previous Track | Bluetooth End Call    |  |
| Volume +                | Voice Assistant / PTT |  |

#### SWC INSTALLATION / PROGRAMMING

Contact your local installation expert for the correct SWC adapter for your specific vehicle.

- 1. For most SWC adapters, select program using "Pioneer/Sony/Other" mapping order as described in "PROGRAMMABLE CONTROLS".
- 2. When programming, if a function is not supported (or not desired), then the function MUST be skipped as per the SWC module instructions.
- 3. The SWC function MUST be programmed in the correct order as per the function mapping order instructions.

#### Note

- Not all OEM steering wheel functions may be supported.
- For SWC programming technical assistance, call the number in your SWC instruction manual.

# TROUBLESHOOTING

| Media displayed                               | Cause                                              | Corrective Action                                                 |
|-----------------------------------------------|----------------------------------------------------|-------------------------------------------------------------------|
| Loading                                       | Disc is being read.                                | Wait until the reading finishes.                                  |
| No Disc/Bad Disc                              | Disc is dirty.                                     | Clean the disc.                                                   |
|                                               | Disc is upside down.                               | Insert the disc in the right way.                                 |
| Unknown Disc                                  | Unsupported disc type.                             | Check and change the disc.                                        |
| Error                                         | Illegal mechanism operation.                       | Press EJECT for 5 seconds to reset loading mechanism.             |
| Problem                                       | Cause                                              | Corrective Action                                                 |
| Unit not powered on                           | Unit's fuse is blown.                              | Install a new fuse with right rating.                             |
|                                               | Car battery fuse is blown.                         | Install a new fuse with right rating.                             |
|                                               | Illegal operation.                                 | Press the RESET button.                                           |
| Insensitive screen touch                      | Place of touch screen is offset.                   | Calibrate the screen (SETTINGS > About > Screen Calibration).     |
| No audio output                               | Improper audio output connection.                  | Check and correct the wiring.                                     |
|                                               | Volume is set to zero.                             | Turn up the volume.                                               |
| Low audio output                              | Heavily biased volume balance.                     | Check and adjust the audio balance to the center position.        |
| Poor sound quality or distortion              | Speaker power rating is not compatible with unit.  | Connect proper speakers.                                          |
|                                               | Speaker is circuit shorted.                        | Check speaker wiring.                                             |
| Poor radio reception                          | Auto antenna is not properly connected.            | Connect and extend the auto antenna properly.                     |
|                                               | Local function is activated.                       | Activate Distance (DX) function.                                  |
| No image                                      | Parking wire is not connected.                     | Connect and check the wiring.                                     |
|                                               | Parking brake is not engaged.                      | Stop the vehicle in a safe place<br>and engage the parking brake. |
| Flashing image or<br>interference occurring   | Video signal connection is not properly connected. | Check and correct the wiring.                                     |
| Improper image, improper height/width display | Image aspect ratio is not properly set up.         | Change the aspect ratio to the right one.                         |
| Disc not possible to be inserted.             | A disc is already inside the disc slot.            | Eject the disc and insert a new one.                              |
| Intermittent noise<br>occurring during play   | Disc is scratched or warped.                       | Use a new disc in good condition.                                 |
|                                               | Disc is dirty or wet.                              | Clean the disc.                                                   |

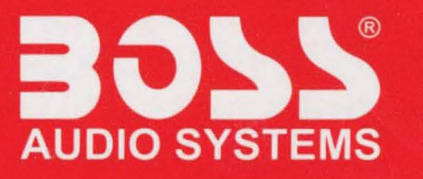

BOSS Audio Systems 3451 Lunar Court • Oxnard, CA 93030 www.bossaudio.com 805-751-4853 Customer Service Tech Support: www.bossaudio.com/support

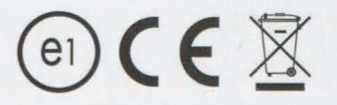

1122

iPod\* and iPhone\* are trademarks of Apple, Inc. registered in the U.S. and other countries. BOSS Audio Systems is not affiliated with Apple, Inc. The Bluetooth\* word mark and logos are registered trademarks owned by Bluetooth SIG, Inc. and any use of such marks by BOSS Audio Systems is under license. Other trademarks and trade names are those of their respective owners.

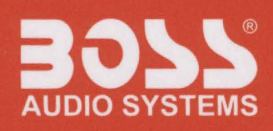

# **GET INVOLVED**

# WE ARE A COMMUNITY!

We read all product feedback, so please share your experience with us and with others!

# **NEED SUPPORT?**

Our U.S. based Customer Support Team is standing by to help you with your inquiries. CUSTOMER CARE: (805) 751-4853 & Live Chat ONLINE SUPPORT: www.bossaudio.com/support

# **JOIN OUR COMMUNITY**

Join our #BOSSInsiders Program and have an impact on product updates & releases. Apply at **www.bossinsiders.com** to test and have an influence on future products.

Ð

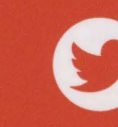

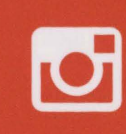

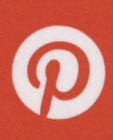

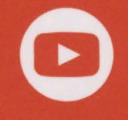

Stay connected with the BOSS Audio Systems community plus get tips & tricks on products and installs.

@BOSSAudioSystems

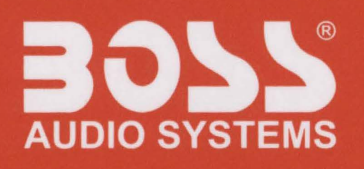

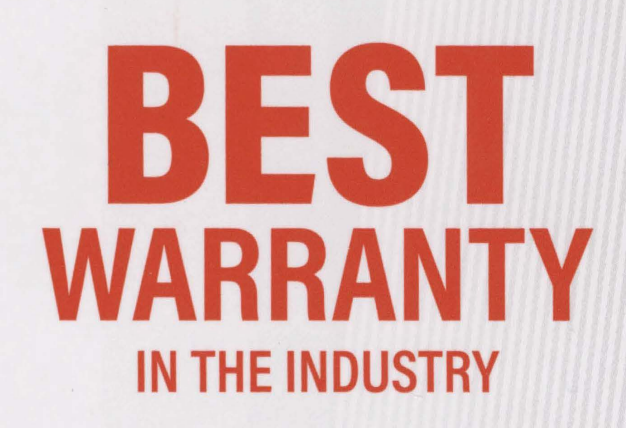

# BOSS Audio Systems warrants its products purchased in the U.S. against any material or craftsmanship defects in the following categories:

**1 Year** on Mobile Video, CD/DVD Receivers, Subwoofers, Speakers, Tweeters, ATV/UTV and Motorcycle Sound Systems from date of original purchase. Qualified purchases may receive additional two years (*3 years total*) when installed by a certified retailer. Proof of purchase is required.

**5 Years** on Amplifiers. Qualified purchases may receive additional one year *(6 years total)* when installed by a certified retailer. Proof of purchase is required.

**1 Year** on all other Electronics and Accessories. There is NO EXTENDED WARRANTY available on these items. Please visit **bossaudio.com/policies** for more information.

# **Register Your Product Online**

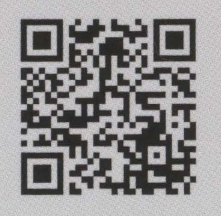

To register your product, scan this QR code with your smart device and complete the online form. You can also find the online registration form at: **www.bossaudio.com/support** Please include a copy of your purchase receipt.

Your product may qualify for a FREE EXTENDED WARRANTY. Please see www.bossaudio.com/policies for the qualifications and details of this program.

# **THANK YOU**

Welcome to the BOSS AUDIO SYSTEMS family Proud audiophiles since 1987